# 如何做 Android 应用流量测试

## 前言

我们经常手机应用有这样的困惑:想知道应用费不费流量;想知道某几款同类应用,做同样的事儿,哪个更省流量;更深入的,想知道一款应用为什么这么费流量,流量都消耗在哪了;想知道在大 4G 时代,一觉醒来怎么房子车子就变成别人的了。。本文将介绍给您,解答上述困惑的简单方法。

## 工具

**GT**(中文产品名称: 随身调): 是腾讯出品的开源调试工具,本次测试中用其进行手机的流量统计和抓包。请在 Android 手机上安装 GT 应用(可以通过官网或应用宝下载)。

Wireshark: 抓包的分析工具,也提供了 Android 手机的抓包实现,GT 中抓包的功能 就是在其提供的实现基础上的易用性封装,本次测试中用 Wireshark 进行抓包的分析。请在 PC 上安装 Wireshark。

## 正文

其实想知道一款应用费不费流量,大部分 Android4.x 版本系统已经可以简单的查看了:

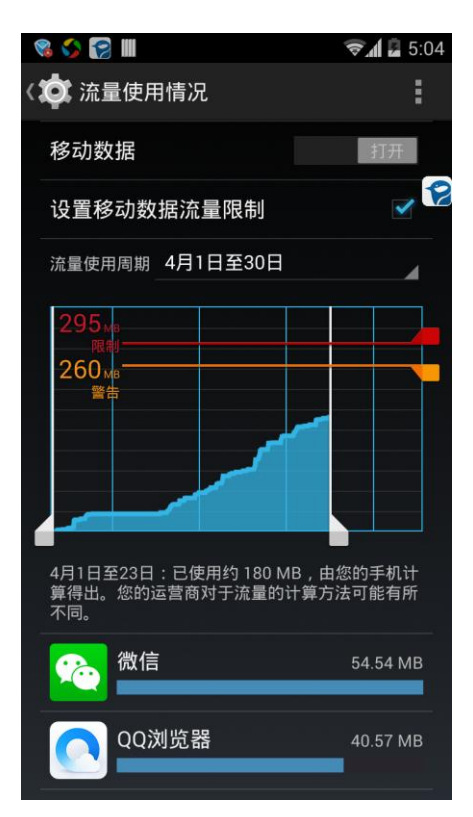

关注流量比较粗的话,看一下上面这里也就够了,但从测试的需求看,这里只能观察到 宏观的流量情况,到1天的流量消耗就没法再细化了,如果想知道具体一个业务操作或一段 时间内的流量消耗呢?如果想知道应用一次启动的流量消耗呢?这时就该使用前面介绍的 工具了。

比前面稍微深入一些,我们可能需要知道一个业务操作过程内,消耗的流量,及发出 请求的流量、收到响应结果的流量各有多少,并且流量的消耗曲线是怎样一个走势。这时 就该使用 GT,关于 GT 的基本使用和为什么用 GT, GT 网站有详细的说明,这里只介绍和 流量相关的部分。GT 提供了一种简单的测试方式,也提供了一个严谨但麻烦的测试方式。

### ● 首先我们来看简单的方式:

1. 先将应用运行起来,然后启动 GT 并在 GT 上选中被测应用及被测项 NET (流量)。

| 👒 🔀 🖬 🏈 🛜               |                                                                                                    | 🖬 🕯 6:27     |                 | 📽 😭 🛛 🗳 🗳                                    |                    | র 🖬 🖬 6:51  |
|-------------------------|----------------------------------------------------------------------------------------------------|--------------|-----------------|----------------------------------------------|--------------------|-------------|
|                         | Main                                                                                                    |              |                 |                                              | Main               |             |
| App Under Test :        | Reference of the second second s | -<br>文档<br>入 | 1. 选中被测应<br>用   | App Under Test :                             | 北京大学<br>navsns     | esh running |
| MemoryInfo<br>PSS       | Mem Assist                                                                                                    | ant: off     |                 | MemoryInfo<br>PSS                            | Mem Assist         | ant: off    |
| OtherInfo<br>Cpu<br>Net |                                                                                                    | EIZA         | 2. 选中被测项<br>NET | OtherInfo<br>Cpu                             | Jiffes<br>MARX III |             |
| e乐充公交卡(-<br>{,,,}       |                                                                                                    |              |                 | 立器稿商业(15 =<br>下二新新家田<br>- ○<br>- 」<br>- 「東庄路 |                    |             |
| Main Para.              | Profiler Lo                                                                                                    | g Plugin     |                 | Main Para.                                   | Profiler Lo        | g Plugin    |

2. 业务操作前,启动数据采集,将会记录选中应用的流量的变化,为了方便统计,可以先 把业务操作前发生的流量记录归零。

| 😪 😭 🔇                                                                                                    | > Ⅲ                                                       |        | 👒 🖬 🛜 🗳 🖩                                                              | 😪 🖬 🖬 7:20      |
|----------------------------------------------------------------------------------------------------|-----------------------------------------------------------|--------|------------------------------------------------------------------------|-----------------|
|                                                                                                    | in <b>out</b> edit                                        |        | in out                                                                 | edit            |
| Outpara                                                                                                    | Gather & Waming (G&W)                                     | 启动数据采集 | Outparam items                                                         | & Warning (G&W) |
| Show of the second second seco | on Air-console(<=3<br>emply 可归零<br>al Parameters          |        | Show on Air-console(<=3)<br>empty<br>Optional Parameters               | = 虚凯原楼<br>:学    |
| PNET<br>wifi:t17.01                                                                                                    | Pnet:com.t.ent.navsns<br>KBJr69.36KB 3G:10KBJr0KB 2G:10K. |        | PNET Pnet:com.t.ent.navsns<br>wifi:t0KBjr0KB 3G:t0KBjr0KB 2G:t0KBjr0KB |                 |
| CPU<br>18.09%                                                                                                    | СРИ                                                       |        | CPU CPU<br>15.94%                                                      |                 |
| Disabl                                                                                                    | ed Parameters # A 大阪                                      |        | Disabled Parameters 副科大师                                               |                 |
| MEM                                                                                                    | МЕМ                                                       |        | МЕМ МЕМ                                                                |                 |
| NET                                                                                                    | NET                                                       |        | NET NET                                                                |                 |
| SIG                                                                                                    | Signal                                                    |        | SIG Signal                                                             |                 |
| FPS                                                                                                    | FPS                                                       |        | FPS FPS                                                                |                 |
| Main                                                                                                    | Para. Profiler Log Plugin                                 |        | Main <b>Para</b> . Profiler L                                          | og Plugin       |

3. 退到应用界面,执行需测试的业务操作。

4. 业务操作后,回到 GT 界面,停止流量数据的采集,查看本次业务操作流量的变化。

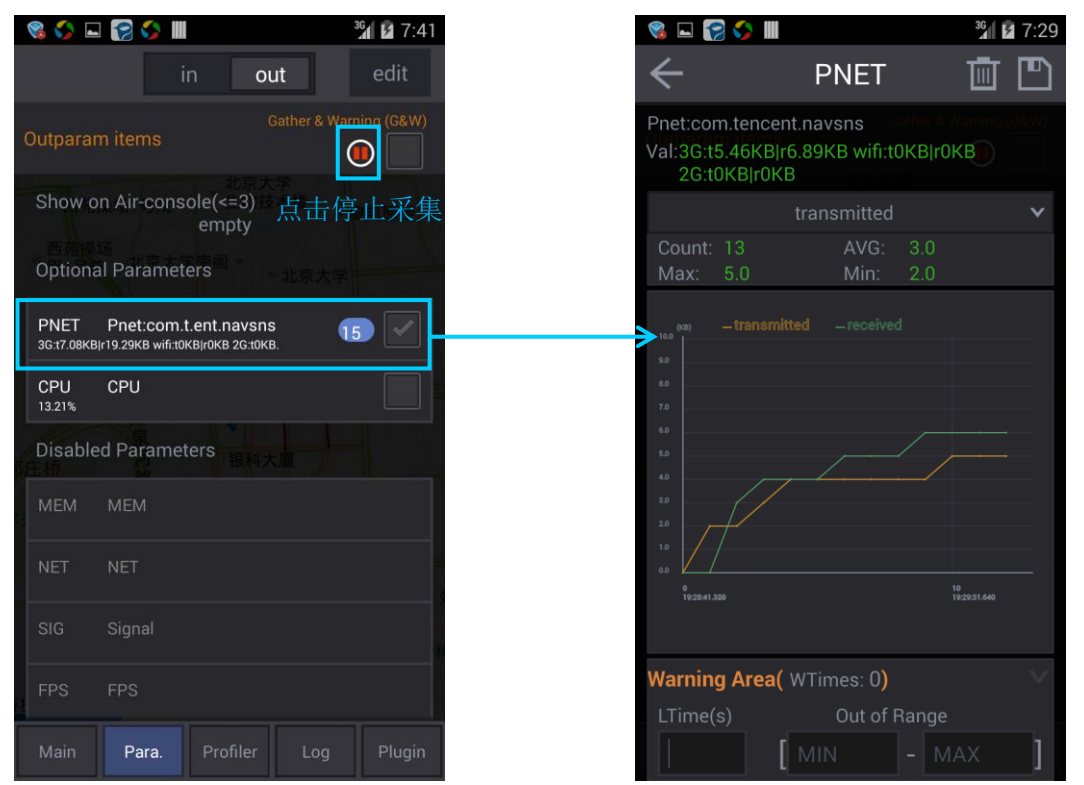

到这里,从前面一张图我们已经可以知道一个业务操作过程中消耗的流量,包括发出请求的流量、收到响应结果的流量、流量消耗曲线是怎样一个走势了。

5. 我们可以保存本次测试结果到文件,以备后面更深入的分析。

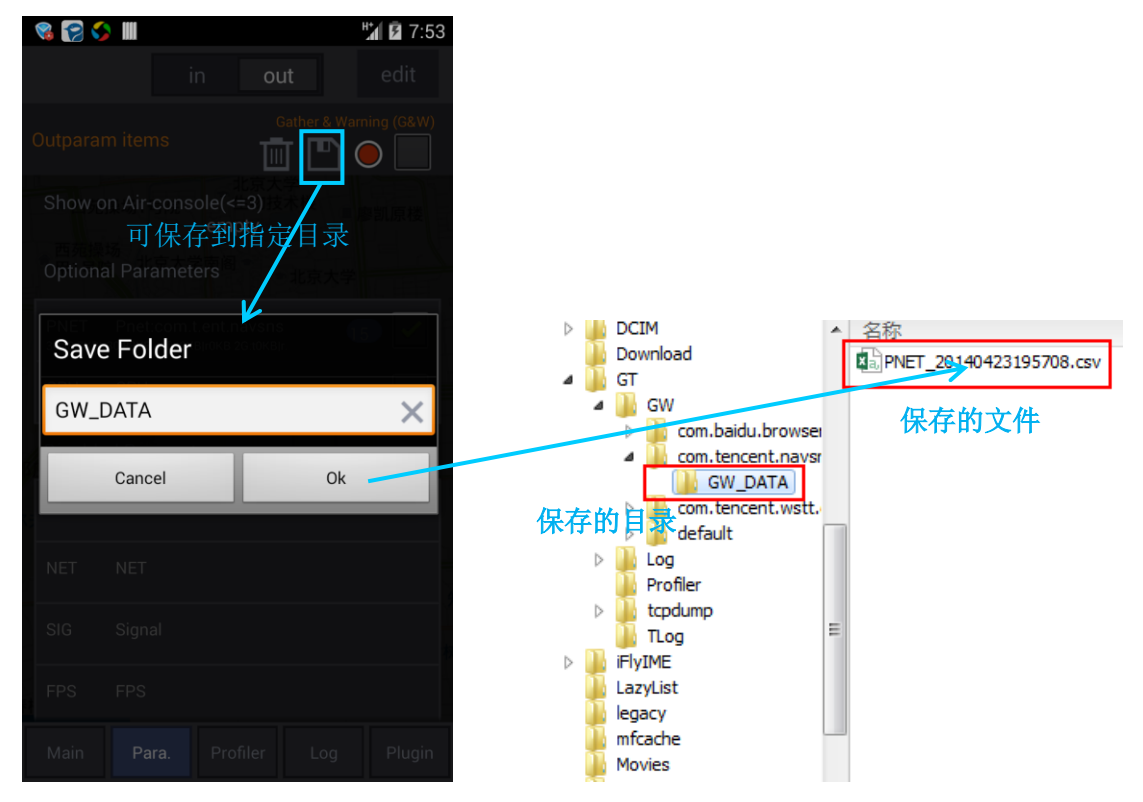

### 参观一下这个文件:

|    | A         | В         | С         | D     |  |  |
|----|-----------|-----------|-----------|-------|--|--|
| 1  | key       | Pnet:com. | tencent.r | avsns |  |  |
| 2  | alias     | PNET      |           |       |  |  |
| 3  | unit      | (KB)      |           |       |  |  |
| 4  | begin dat | #######   |           |       |  |  |
| 5  | end date  | #######   |           |       |  |  |
| 6  | count     | 15        |           |       |  |  |
| 7  |           |           |           |       |  |  |
| 8  |           | transmitt | received  |       |  |  |
| 9  | min       | 2         | 3         |       |  |  |
| 10 | max       | 5         | 10        |       |  |  |
| 11 | avg       | 3         | 4         |       |  |  |
| 12 |           |           |           |       |  |  |
| 13 | 28:41.3   | 0         | 0         |       |  |  |
| 14 | 28:42.3   | 2         | 0         |       |  |  |
| 15 | 28:56.6   | 2         | 3         |       |  |  |
| 16 | 29:11.1   | 3         | 4         |       |  |  |
| 17 | 29:12.1   | 4         | 4         |       |  |  |
| 18 | 29:13.1   | 4         | 4         |       |  |  |
| 19 | 29:14.1   | 4         | 5         |       |  |  |
| 20 | 29:23.4   | 4         | 5         |       |  |  |
| 21 | 29:24.4   | 4         | 5         |       |  |  |
| 22 | 29:27.6   | 4         | 6         |       |  |  |
| 23 | 29:31.6   | 5         | 6         |       |  |  |
| 24 | 29:42.9   | 5         | 6         |       |  |  |
| 25 | 29:43.9   | 5         | 6         |       |  |  |
| 26 | 31:56.3   | 5         | 6         |       |  |  |
| 27 | 31:57.3   | 5         | 10        |       |  |  |
| 28 |           |           |           |       |  |  |

用强大的 Excel 把 GT 应用里显示的趋势图还原出来不是难事。

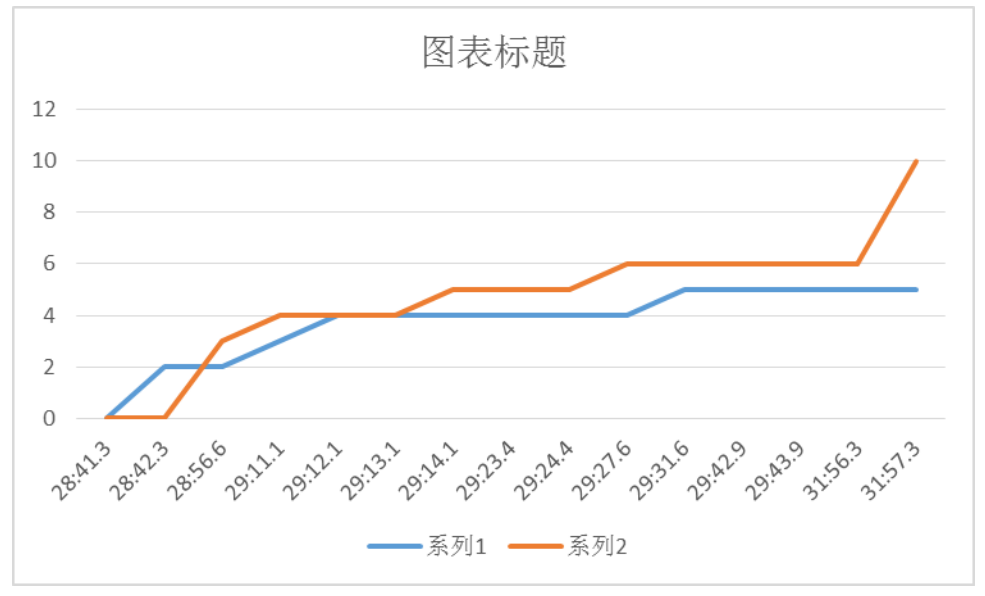

### ● 我们再来看看麻烦而严谨的方式:

如果只是纯粹测测流量,上面的方式也足够了,那我们为什么需要麻烦而严谨的方式 呢?这里有两个原因,一个是**仅仅知道流量的大小和趋势,还不足以对后续的流量优化进** 行明确的指导,即知道流量可能有点多,但不知道该如何着手优化。另一个是原因是弥补 上面方式的一个不足:有的应用,使用了本地 socket 和手机里其他进程产生交互,有时候 Android 系统会把这种手机内部的 socket 传输的数据量也计算到应用消耗的流量里(比如常见的视频应用不少都有这个问题),此时上面的方式就显得不够准确了,要获得真是网卡上发生的流量,就需要抓包这种终极方法了。注意掌握这种方法的前提是您得先掌握基础的TCP和HTTP网络知识。

手机抓包是针对手机的网卡,所以这种方式无法单独抓一个应用的包,需要后续将归属于应用的包分析出来,而为了后续分析减少工作量,测试时候应尽量把其他能消耗流量的应用都关了。Android 手机的抓包是 Wireshark 提供的实现,GT 上面做了封装,使手机可以不必连着 PC 即可抓包,方便在室外测试的场景。

1. 先从 GT 启动抓包。

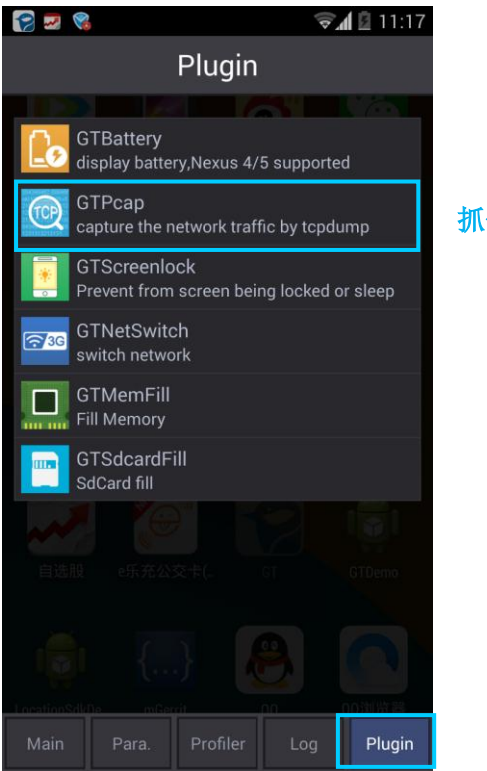

抓包功能的入口在这里

| 🎸 🛜 👒 III                                                          | 🖉 🗐 🗐                  |      | 🗳 🏈 😭 🖌                                                                                                    | <b>"// 🖬 11:21</b>                                      |
|--------------------------------------------------------------------|------------------------|------|----------------------------------------------------------------------------------------------------|---------------------------------------------------------|
| Back GTPcap                                                        |                        |      | Back                                                                                                    | GTPcap                                                  |
| Foldername                                                         |                        |      | Foldername                                                                                                    |                                                         |
| Capture 保存的目录                                                      |                        |      | Capture                                                                                                    |                                                         |
| Argument                                                           |                        | 开始抓包 | Argument                                                                                                    | Off                                                     |
| Start                                                              |                        |      | >                                                                                                    | Stop                                                    |
| GTMemFill<br>Fill Memory<br>GTSdcardFill<br>SdCard fill            |                        |      | tcpdump: listening<br>Got 33<br>Got 71<br>Got 126<br>Got 130<br>Got 131<br>Got 150<br>Got 199<br>Got 222<br>Got 243 | g on rmnet0, link-type<br>动消耗流量的业务操<br>后, 抓包的个数会不<br>刷新 |
| Description <sup>.</sup>                                           |                        |      | Description:                                                                                                    |                                                         |
| 这是一个抓包插件,直接点击Start即可<br>击Stop后保存已抓包的内容到文件。抓<br>用PC上的Wireshark软件分析。 | 抓包,点<br>包文件可<br>Plugin |      | 这是一个抓包插件<br>击Stop后保存已抓<br>用PC上的Wireshar                                                                             | ,直接点击Start即可抓包,点<br>包的内容到文件。抓包文件可<br>k软件分析。             |

- 2. 之后还是执行测试的业务操作。
- 3. 被测业务操作结束后,点击 stop,即停止抓包,并把抓包文件保存在对应的目录中。

| $\triangleright$ | DCIM       | ▲ 名称            | ▲ 大小    | 类型           |
|------------------|------------|-----------------|---------|--------------|
|                  | 🔰 Download | Capture 1, pcap | 432.00K | Wireshark ca |
| ⊿                | 🕌 GT       |                 |         |              |
|                  | D 📙 GW     | 抓包保存的文件         |         |              |
|                  | 🖻 퉲 Log    |                 |         |              |
|                  | 📗 Profiler |                 |         |              |
|                  | Icpdump    |                 |         |              |
|                  | 📗 Capture  |                 |         |              |
|                  | TLog       |                 |         |              |
| $\triangleright$ | 🗼 iFlyIME  |                 |         |              |
|                  | 📗 LazyList |                 |         |              |
|                  | legacy     |                 |         |              |
|                  | 🚺 mfcache  |                 |         |              |

将抓到包文件导入到 PC,用 Wireshark 即可分析抓包文件。关于 Wireshark 的使用,和 PC 上的使用没有区别,请大家自行在网上搜索,这里仅对使用 Wireshark 的要点提示下:

1 我们最先需要知道我们的应用发出了哪些请求,对应了上行流量,可以在 Wireshark 左 上角【过滤】框输入"http"或"tcp"(如果确认过被测应用都是 http 请求,就只需要按 http 过滤),确认测试场景 GET 和 POST 的请求类型和个数(过滤结果可按【Info】分类更 方便统计)。

| 📕 Ca   | pture1.pcap               | Wireshark                | : 1.10.5 (SVN      | NRev 5426           | 2 from /trur       | nk-1.10)]     |         |                  |        |                     |                    |             |          |      |
|--------|---------------------------|--------------------------|--------------------|---------------------|--------------------|---------------|---------|------------------|--------|---------------------|--------------------|-------------|----------|------|
| File   | <u>E</u> dit <u>V</u> iew | <u>G</u> o <u>C</u> aptu | re <u>A</u> nalyze | Statistics          | Telephony          | <u>T</u> ools | Interna | als <u>H</u> elp | 0      |                     |                    |             |          |      |
| 0      | •                         | <i>i</i> E               | 🗅 🗙 🔁              | ୍ ୍ 🍦               | 🔹 🏟 🔻              | F 🕹           |         | ]  €             | Q (    | Q 🖭   i             | ¥ 🗹 🖲              | <b>-</b> %  | Ø        |      |
| Filter | http                      | 过滤                       | <b>框,先按</b>        | http 🗉              | 或 tcp 过            | 北滤            | ▼ Exp   | ression          | Clea   | Apply               | Save               | 按谐          | ė I      |      |
| No.    | Time                      |                          | Source             | Destinatio          | on .               | Protoc        | ol      | Length           | Info   | 一 出 L               | 11110,             | 194月7       | <u>ت</u> |      |
| 22     | 68 12:39                  | :23.49326                | 0 10.25            | . 140. 206          | 5.160.215          | HTTP          |         | 277              | ' Cont | · 类型                | 分组。                | -HTTP t     | raff     | ic   |
| 23     | 59 12:43                  | :02.35325                | 5 10.25            | . 101. 227          | .160.23            | HTTP          |         | 374              | Cont   | inuatior            | or non             | -HTTP t     | raff     | ic   |
| 23     | 60 12:43                  | :04.61078                | 8 42.12            | 010.25.1            | .198               | HTTP          |         | 74               | Cont   | inuation            | n or non           | -HTTP t     | raff     | ic   |
| 6      | 09 11:27                  | :52.68257                | 8 10.25            | . 42.120.           | 176.10             | HTTP          |         | 291              | GET ,  | /activei            | p/?agoo            | _apn=3G     | INET&    | app_ |
| 1      | 97 11:21                  | :43.46492                | 1 10.25            | . 42.120.           | 176.10             | HTTP          |         | 291              | GET ,  | /activei            | ip/?agoo           | _apn=3G     | INET&    | app_ |
| 4      | 22 11:22                  | :37.38544                | 2 10.25            | . 42.120.           | 176.10             | HTTP          |         | 291              | GET ,  | /activei            | ip/?agoo           | _apn=3G     | INET&    | app_ |
| 18     | 96 12:25                  | :40.12491                | 4 10.25            | .124.160            | .175.165           | HTTP          |         | 68               | GET ,  | /cgi-bir            | n/microm           | sg-bin/     | 'newg    | etdn |
| 7      | 13 11:31                  | :16.08160                | 2 10.25            | . 140.206           | 5.160.191          | HTTP          |         | 1,338            | GET ,  | /cgi-bir            | n/mmsupp           | ort-bin     | ı∕qrc    | ode1 |
| 18     | 26 12:25                  | :23.72534                | 8 10.25            | . 58.68.2           |                    |               |         | 339              | GET ,  | /gslb/gs            | lb/getb            | ucket.a     | ısp?v    | er=3 |
| 20     | 18 12:26                  | :27.26778                | 3 10.25            | . 118. 🔀            | 些 卻 定 1            | <b>有</b> 水,   | 大壮      | 358              | GET ,  | /gs1b/gs            | 1b/getb            | ucket.a     | ısp?v    | er=3 |
| 23     | 17 12:40                  | :44.26813                | 6 10.25            | . 118. 194          | -***               | <b>☆₩</b>     | *       | 358              | GET ,  | /gs1b/gs            | 1b/getb            | ucket.a     | sp?v     | er=3 |
| 19     | 05 12:25                  | :40.27055                | 6 10.25            | . 125. 🏨            | 24 关的              | 「奴,           | 开田      | 413              | GET ,  | /mmsns/C            | M4v0FU2            | h0u3n00     | )UuoF    | xMib |
| 19     | 02 12:25                  | :40.24232                | 8 10.25            | . 125               | $\frac{240.68}{4}$ | 福礼            | 是由      | 423              | GET    | /mmsns/F            | piajxSqB           | RaEL2rB     | gDqO     | etQ3 |
| 19     | 57 12:25                  | :50.94/89                | 4 10.25            | . 125 00            | urce p             | CHURC         | ΖШ      | 423              | GET ,  | /mmsns/F            | 'iajxSqB           | RaEL2rB     | gDqO     | etQ4 |
| 2      | 16 11:21                  | :43.90738                | 2 10.25            | · 42.1              | 机发出的               | KITTP         |         | 922              | GET ,  | /rest/ap            | 013.do?t           | t1d=/03     | 304%     | 40ta |
| 4      | 29 11:22                  | :37.64205                | 2 10.25            | . 42. 120.          |                    | HTTP          |         | 922              | GET ,  | /rest/ap            | 013.d0?t           | t1d=/03     | 304%     | 40ta |
|        | 1/ 11:2/                  | :53.20615                | 5 10.25            | . 42. 120.          | 111.20             | HITP          |         | 922              | GEI    | /rest/ap            | 013.00?t           | T10=/03     | 304%     | 40ta |
| 17     | 88 11:22                  | :11.05810                | 2 10.25            | . 54.230.           | 127.189            | HITP          |         | 123              | GET,   | /rtistat            | us.dat             | HTTP/1.     | 0        |      |
| 1 1/   | 79 12:22                  | :12.60234                | 5 10.25            | . 54.230.           | 127.80             | HITP          |         | 123              | GET,   | /rtistat            | listat             | 10£.        | 0        | Deba |
| 1      | 30 11:21                  | .30.33330                | 0 10.20            | . 01.133.<br>61 135 | 191.9              | HITP          |         | 212              | GET    | /server_            | list?fm<br>lict?fm | 1 0 F v - 2 | aop=     | 200a |
|        | /0 11:21<br>/0 11:21      | .42.0104/                | 0 10.25<br>7 10.25 | 61 125              | 101.0              |               |         | 212              | GET ,  | /server_<br>/server | list?fm            | =1&fv=2     | aop=     | 200a |
| 2      | 78 11 . 22                | 16 58005                 | 1 10.25            | 1/0 200             | 160 101            | нттр          |         | 1386             | GET ,  | /zh cw/k            |                    | ion/ima     | aop=     | Copp |
|        | 20 11.31                  | .16 44170                | 1 10.25            | 140.200             | 160 101            | нттр          |         | 1367             | GET ,  | /zh_CN/k            | tmlodit            | ion/sty     | le/a     | cod  |
| 18     | 02 12.25                  | .10.441/9                | 7 124 1            | 610 25 1            | 108                | нттр          |         | 735              | ULT D  | /1 0 200            |                    | ion/sty     | re/q     | cou  |
| 10     | 2 11.21                   | .35 58482                | 4 140 2            | 010 25 1            | 108                | нттр          |         | 483              |        | /1 1 200            |                    |             |          |      |
|        | 48 11:21                  | :36.83647                | 3 140.2            | 010.25.1            | .198               | HTTP          |         | 558              | B HTTP | /1.1 200            | ) ок               |             |          |      |

2 在具体请求上可以右键"follow tcp stream",等同于过滤条件 tcp.stream eq xx,这样可以 过滤出和它在同一个 TCP 流的消息。

|          | Capture1.pcap                                         | Wireshark 1.               | 10.5 (SVN Rev 54262               | from /trunk       | -1.10)]                   |                      |          |              |         |         |            |
|----------|-------------------------------------------------------|----------------------------|-----------------------------------|-------------------|---------------------------|----------------------|----------|--------------|---------|---------|------------|
| <u> </u> | e <u>E</u> dit <u>V</u> iew                           | <u>G</u> o <u>C</u> apture | <u>Analyze</u> <u>S</u> tatistics | Telephon <u>y</u> | <u>T</u> ools <u>I</u> nt | ternals <u>H</u> elp |          |              |         |         |            |
| 0        | •                                                     | <u> </u>                   | 💥 🛃 🔍 🖕                           | 🏟 🌍 ዥ             | <u> </u>                  |                      | 0,00     | <b>**</b>    | ı 🗹 🖣   | 8 %     | Ø          |
| Fil      | Filter tcp.stream eq 51   Expression Clear Apply Save |                            |                                   |                   |                           |                      |          |              |         |         |            |
| No.      | Time                                                  |                            | Source Destinatio                 | n í               | Protocol                  | Lenath               | Info     |              |         |         |            |
|          | 608 11:27                                             | :52.679169                 | 10.25.42.120.                     | 176.10            | тср                       | 56                   | 57006    | > http       | [ACK]   | Seq=1   | Ack=1 Win  |
|          | 613 11:27                                             | :52.899552                 | 10.25.42.120.                     | 176.10            | тср                       | 56                   | 57006    | > http       | [ACK]   | Seq=23  | 36 Ack=15  |
|          | 641 11:28                                             | :52.994211                 | 10.25.42.120.                     | 176.10            | тср                       | 56                   | 57006    | > http       | [ACK]   | Seq=23  | 36 Ack=154 |
|          | 606 11:27                                             | :52.522108                 | 10.25.42.120.                     | 176.10            | тср                       | 76                   | 57006    | > http       | [SYN]   | Seq=0   | Win=14600  |
|          | 609 11:27                                             | :52.682578                 | 10.25.42.120.                     | 176.10            | НТТР                      | 291                  | GET /a   | ctivei       | o/?agoo | o_apn=3 | GNET&app_  |
|          | 612 11:27                                             | :52.899003                 | 42.12010.25.1                     | .198              | нттр                      | 208                  | HTTP/1   | .1 200       | ок      |         |            |
|          | 611 11:27                                             | :52.879302                 | 42.12010.25.1                     | .198              | тср                       | 56                   | http >   | ► 57006      | [ACK]   | Seq=1   | Ack=236 \  |
|          | 640 11:28                                             | :52.958452                 | 42.12010.25.1                     | .198              | тср                       | 56                   | http >   | ► 57006      | [FIN,   | ACK] S  | Seq=153 A  |
|          | 607 11:27                                             | :52.678863                 | 42.12010.25.1                     | .198              | тср                       | 76                   | http >   | ► 57006      | [SYN,   | ACK] 5  | 5eq=0 Ack⊧ |
|          |                                                       |                            |                                   |                   |                           |                      |          |              |         |         |            |
|          | <b>沙水和</b>                                            |                            | ませた 同一 ん                          | rcp 法由            | 的游自                       | 白红木                  | - )/~ 法- | Hote Afr     | CD VK   | 自 117   | בי מידי    |
| 1        | 必雪仰                                                   | 定与 GEI W                   | 月水江问一个                            |                   | 叫们心                       | ,也怕冲                 | ·八庄:     | <b>按</b> 凹 I | UL 拍    | 図、 11   | 111月       |
|          | 求及其                                                   | 应答 200(                    | DK,熟悉 TCP <sup>,</sup>            | 协议的同              | 学可以                       | 很容易判                 | 间断出      | 这是-          | 一个短     | 连接。     | <b>b</b>   |

3 过滤条件出来后再点击【统计】->【概要】,对应 Bytes 栏【显示】列的数据即为流量。

| 🚄 Ca         | Capture1.pcap [Wireshark 1.10.5 (SVN Rev 54262 from /trunk-1.10)] |                  |            |                  |                 |            |                   |                   |                     |               |         |                  |              |                |
|--------------|-------------------------------------------------------------------|------------------|------------|------------------|-----------------|------------|-------------------|-------------------|---------------------|---------------|---------|------------------|--------------|----------------|
| <u>F</u> ile | <u>E</u> dit                                                      | <u>V</u> iew     | <u>G</u> o | <u>C</u> apture  | <u>A</u> nalyze | <u>S</u> t | atistics          | Tel               | ephon <u>y</u>      | <u>T</u> ools | Interna | als <u>H</u> elp |              |                |
| 0            | ۲                                                                 |                  | Ø.         |                  | 🗙 🔁             | 1          | <u>S</u> umm      | nary              | -                   |               |         |                  | $\Theta$     | 0 🗗            |
| Filter       | : tc                                                              | p.strean         | n eq       | 51               |                 |            | Comm<br>Show      | addr              | Summar<br>ess resol | y<br>ution    |         | ression.         | . Cle        | ar Aj          |
| No.          | 509                                                               | Time             | 50         | 670160           | Source          | Ra         | Proto<br>Conve    | col Hi<br>ersatio | ierarchy            |               |         | Length           | Info         | 16 .           |
|              | 613                                                               | 11:27:           | 52.        | 899552           | 10.25           | 0          | Endpo             | pints             | 5115                |               |         | 56               | 5700         | )6 >           |
|              | 541<br>506                                                        | 11:28:<br>11:27: | 52.<br>52. | 994211<br>522108 | 10.25           |            | Packe             | t Ler             | ngths               |               |         | 56               | 5700<br>5700 | )6 ><br>)6 >   |
|              | 609<br>512                                                        | 11:27            | 52.        | 682578<br>899003 | 10.25           | lest.      | IO Gra            | apn<br>           |                     |               |         | 291<br>208       | GET          | /act<br>2/1_1  |
| e            | 611                                                               | 11:27:           | 52.        | 879302           | 42.12           |            | Conversation List |                   |                     |               | - +<br> | 56               | http         | > 5            |
| (            | 540<br>507                                                        | 11:28:<br>11:27: | 52.        | 958452<br>678863 | 42.12           |            | Servic            | e <u>R</u> e      | sponse T            | ïme           | •       | 56               | http         | ) > 5<br>) > 5 |
|              |                                                                   |                  |            |                  |                 |            | ANCP              |                   |                     |               |         |                  |              |                |

| 🧲 Wireshark: Summary                                                                                                    |                                                                                       | _                                                                                                    |                                                                   | _                              | - 0 X                |
|----------------------------------------------------------------------------------------------------|---------------------------------------------------------------------------------------|----------------------------------------------------------------------------------------------------|-------------------------------------------------------------------|--------------------------------|----------------------|
| File<br>Name:<br>Length:<br>Format:<br>Encapsulation:<br>Packet size limit:<br>Time<br>First packet:<br>Last packet:<br>Elapsed:<br>Capture<br>Capture file comments<br>Interface Dropped Packets | C:\L<br>442<br>Wire<br>Linu<br>655<br>201<br>201<br>201<br>01:2<br>Capture Filter Lir | Jsers\yoyoc<br>299 bytes<br>eshark/tcpc<br>ix cooked-r<br>35 bytes<br>4-04-24 11<br>4-04-24 12<br>22:18<br>ik type | in\Desktop\Capt<br>lump/ pcap<br>node capture<br>:21:35<br>:43:54 | ure1.pcap<br>Packet size lir   | nit                  |
| unknown unknown<br><b>Display</b><br>Display filter:                                                                                                    | unknown Lir                                                                           | nux cooked                                                                                                    | d-mode capture<br>p.stream eq 51                                  | 65535 bytes                    |                      |
| Ignored packets:                                                                                                    |                                                                                       | 0                                                                                                    | (0.000%)                                                          |                                |                      |
| Traffic<br>Packets<br>Between first and last packet<br>Avg. packets/sec                                                                                                    | Captured 4<br>2378<br>t 4938.887 sec<br>0.481                                         | Displayed<br>9<br>60.472 sec<br>0 149                                                                              | <ul> <li>Displayed 9</li> <li>0.378%</li> </ul>                   | 6 ◀ Marked ◀<br>0              | Marked % 4<br>0.000% |
| Avg. packet size<br>Bytes<br>Avg. bytes/sec<br>Avg. MBit/sec                                                                                                    | 169.986 bytes<br>404227<br>81.846<br>0.001                                            | 103.444 b<br>931<br>15.396<br>0.000                                                                                | ytes<br>0.230%<br>包的总大小叔<br>出的消息大小                                | 0<br>ē 404227Byt<br>、是 931Byte | 0.000%<br>te,本次过滤    |
| <u>H</u> elp                                                                                                    |                                                                                       |                                                                                                    |                                                                   | ОК                             | <u>C</u> ancel       |

4 通过对包的过滤分析,我们自然就可以得到<mark>流量的大小,产生流量的类型和原因,请</mark> 求的频率,这样就能够对后续的流量优化进行指导了。

| 3G-环境限定1-<br>环境限定2 | 流量总消耗<br>(bytes) | 类型   | 命令字                  | 请求次数 | 流量消耗<br>(bytes) | 过滤详情                                                                                    | 备注                                                                                                    |
|--------------------|------------------|------|----------------------|------|-----------------|-----------------------------------------------------------------------------------------|----------------------------------------------------------------------------------------------------|
|                    |                  | GET  | qt=rtt               | 7    | 30095           | tcp.stream eq 1 or<br>tcp.stream eq 18 or<br>tcp.stream eq 27 or<br>tcp.stream eq 33 or | 3分钟一个                                                                                                    |
|                    |                  | GET  | navtemp              | 4    | 18777           | tcp.stream eq 0 or<br>tcp.stream eq 51 or<br>tcp.stream eq 47 or                        | 15:27 <sup>~</sup> 15:28重复<br>三次才得到成功结果                                                                                                    |
|                    |                  | POST | wup                  |      |                 |                                                                                         | 有连续1s俩的同一消<br> 息                                                                                                    |
| 某应用场景1             | 50394            | POST | lbsi?c=1&<br>mars=1  |      |                 | http.request.uri<br>contains "lbsi"                                                     | [TCP<br>Retransmission]<br>POST<br>/lbsi?c=1&mars=1<br>HTTP/1.1<br>(application/x-<br>www-form-<br>urlencoded)带着的<br>指数回退重传的,我<br>们不需要管,和被重<br>传消息是有关系的。<br>有重复消息 |
|                    |                  | POST | analytics<br>/upload | 1    | 1522            |                                                                                         | 数据上报,很小                                                                                                    |
| 竞品应用−场景1           | 0                |      |                      |      |                 |                                                                                         |                                                                                                    |

## 5 更谨慎的, 抓包和 GT 采集流量数据可以相互对照, 避免分析时有所遗漏。

| <u>Eile Edit View Go Capture Analyze Statistics Telephony Tools Internals Help</u> | 开始          | 台 插入            | 页面布局        | 公式 数        |
|------------------------------------------------------------------------------------|-------------|-----------------|-------------|-------------|
| ◎ ◎ 🚄 🔳 🙇   🖻 🛗 💥 😂    🗢 🌳 🗛 👍 👱   🗐 🕞   ① Q ℚ 🕾                                   | e 📂 🕯       | - L -           | (°   = 💼    | PNET_201420 |
| Filter: http contains "GET" or http contains "POST"                                |             | A13             | ▼ 🖳 fx      | 19:07:57    |
| No. Time Source Destination Protocol Length Info                                   |             | A               | В           | С           |
| 86 2014-04-30 19:07:56 4 <del>20196 10.1.9112.64.23HTTP 270 GET /?ot</del> =r11&   | 13          | -07:57.         | 1           | 4           |
| 187 2014-04-30 19:10:56.579664 10.1.9112.64.23HTTP 270 GET /?qt=rtt&               | <b>-</b> 14 | .08:08.         | 1           | 5           |
| 195 2014-04-30 19:10:58.763697 10.1.9112.64.23HTTP 270 GET /?qt=rtt&               | C= 15       | 09:56.          | 2           | 5           |
| 302 2014-04-30 19:13:58.948607 10.1.9112.64.23HTTP 270 GET /?qt=rtt&               | 16          | 09:57.          | 2           | 5           |
| 307 2014-04-30 19:14:01.785267 10.1.9112.64.23HTTP 270 GET /?qt=rtt&               | 17          | 10:06           | 2           | 5           |
| 315 2014-04-30 19:14:01.957738 10.1.9112.64.23HTTP 270 GET 72d-11t&                |             | 10.00.          | 2           | <u>ہ</u>    |
| 444 2014-04-30 19:23:39.944821 10.1.9512.64.23HTTP 2/0 GEL / (qt=rtts              | 10          | 10.11.          | 2           | 5           |
| 402 2014-04-30 19:23:40.21 059 10.1.9112-04.21HTP 2/0 GET / (0L=1140)              | 19          | 10:51.          | 2           | 0           |
| 752 2014-04-30 19:37:14 285003 10 1 9112 64 23HTTP 276 GET /201=rtt&               | 20          | <u> </u>        | 2           | 8           |
| 945 2014-04-30 19:40:14.574696 10.1.911 64 23HTTP 270 SET /201=0158                |             |                 | 3           | 9           |
| 950 2014-04-30 19:40:14.749963 10 1.9112.64.23HTTP 270 GET / Cotents               | 22          | 11:13.          | 3           | 9           |
| 172 2014-04-30 19:10:13.9601 10.1.959.151.11HTTP 642 POST /diagnos                 | 23          | 13:59.          | 3           | 9           |
| 102 2014-04-30 19:08:06.844380 10.1.9112.64.23HTTP 524 POST /index.w               | up 24       | <u>∼</u> 14:02. | 3           | 12          |
| 146 2014-04-30 19:09:56.12043 10.1.9112 64.23HTTP 454 POST /index.w                | ur 25-      | 14:09.          | 4           | 13          |
| 152 2014-04-30 19:10:05.352287 10.1.9112.64.23HTTP 454 POST /Index.w               | ur 26       | -14:33.         | 4           | 13          |
| 218 2014-04-30 19:11:07.67 6659 10.1.9112.64.23HTTR 524 POST /index.w              | ur 27       | - 15:55.        | 4           | 13          |
| 328 2014-04-30 19:14:08.340859 10.1.9112 64.25HTTP 524 POST Andex.w                | 28          | 15:58           | 5           | 14          |
| 351 2014-04-30 19:14:31.550090 10.1.9118 60.23HTTP 454 POST / PROCK.W              | 29          | 20:36           | 5           | 14          |
| 488 2014-04-30 19:23:52 17 520 10 1 9112 64 23 HTTP 524 POST / Index w             |             | 20.00.          | 5           | 14          |
| 840 2014-04-30 19:32:32:172030-10,1:3112.04.23HTTP 454 POST / index.w              | 200         | 20.00.          | 5           | 14          |
| 879 2014-04-30 19:37:27.26616 19.1.9112.64.23HTTR 524 POST /index.w                | 10 00       | 23:41.          | 5           | 19          |
| 911 2014-04-30 19:39:26.749926 10 1.9112.64.23HTTR 454 POST /index.w               | 32          | 23:47.          | 5           | 18          |
| 915 2014-04-30 19:39:27.731-30 10.1.9112.64.23HTTP 454 POST (index.w               | 33          | 23:53.          | 5           | 19          |
| 979 2014-04-30 19:40:28.010699 10.1.9112.64.23HTTP 524 POST /index.w               | ur 34       | 25:18.          | 5           | 19          |
| 1 2014-04-30 19:05:33.408281 10.1.9111.161.4HTTP 519 POST / lbs 72c=               | 18 35       | 29:58.          | 5           | 19          |
| 18 2014-04-30 19:05:36.101594 10.1.9111 101 4HTTP 519 ROST /1bsi?c=                | 36          | 34:01.          | 6           | 19          |
| 591 2014-04-30 19:33:23.794248 10.1.961.135.18HTTP 351 ROST /xcloudb               | 37          | ▶34:35.         | 6           | 19          |
| 6// 2014-04-30 19:33:31.1065// 10.1.961.135.18HTP 1282 POST xcToudb                | 38          | - 34:39.        | 6           | 19          |
| 210 2014-04-30 19:11:04.799068 10.1.9112.64 23HIP 270 LICP Retransm                | - 39        | 37:15.          | 6           | 23          |
| ⊞ Frame 172: 642 bytes on wire (5136 bits), 642 bytes captured (5136 bits)         | 40          | 37.28           | 7           | 24          |
| H Linux cooked capture                                                             | 41          | 39.16           | 7           | 24          |
| H Internet Protocol Version 4, Src: 10.1.9./4 (10.1.9./4), DST: 59.151.110.2       | 40          | 20.10           | 7           | 24          |
| H Transmission Control Protocol, Src Port: 40083 (40083), DSt Port: http (80       | 44          | 39.10.          |             | 24          |
| In the based text data: application/x-www-form-urlencoded                          | A ST        | -39:27.         | 1<br>2      | 24          |
| a cine based ceve data, apprication x-mm-rorm-or reneoded                          | 44          | ~39:28.         | 8           | 24          |
|                                                                                    | 45          | 40:15.          | 8           | 24          |
|                                                                                    | 46          | 40:16.          | 8           | 27          |
| 10020 3b 97 6e fd b4 03 00 50 15 e6 2e 93 c8 20 ed fe 'n P                         | 48          | 40:28.          | 8           | 27          |
| 0030 80 18 00 e5 42 5b 00 00 01 01 08 0a 00 44 5b 50B[D[P                          | 48          | 40:29.          | 8           | 28          |
| 0040 f6 49 3d 82 50 4f 53 54 20 2f 64 69 61 67 6e 6f .I=.POST /diagno              | 14 4        | ► H PN          | ET_20140430 | 194203 / 🕇  |

#### ● 如何判断一个应用的流量消耗偏高

如果看流量的绝对值看不出高低,那就找几个同类型的产品对比一下。如果完成同样的 事务,被测应用比同类产品高很多,那就是偏高了,可能有优化空间。

#### ● 如何找到有效的优化点

把分析的不同类数据包,按包占总流量大小的比例,和包的数量排序,占比多的,和消息数量多的,一个优化空间大,一个精简请求次数的机会大。

#### ● 常见的流量问题

最后简单例举几类可控的比较容易优化的流量问题给大家:

◆ 冗余内容

同类请求被间隔执行,请求的内容包含一些相对静态的信息,正确的处理是第一次请求 包括静态信息就好,后面的同类请求只包含必要的即时变化信息即可。错误的处理方式是每 次请求服务器都返回一次静态信息。

◆ 冗余请求

有的时候会发现应用短时间内发出多个同样的请求,收到结果也都几乎一样,这种情况 应该尽量减少请求次数,同时注意排查程序逻辑错误,也许问题不像表面看起来那么简单。

◆ 无用请求

有的请求,你会发现谁也不知道它是干嘛的,很可能是以前版本遗留下来的无用请求, 或者是引用的其他代码包偷偷发出的,甚至是间谍请求,请收集一切证据后,毫不犹豫的干 掉它。

◆ 永远无法得到回应的请求

如果见到某类请求永远的连接失败或被返回 404 之类的失败结果,那它不是历史遗留的 多余请求,就是某个不易察觉的功能已经失效了。

◆ 过多的失败请求

有见过一类或一组请求,n个成功之中夹着m个失败的吗?举个简单的场景,某类请求,间隔1分钟后连续发两次,总是先有一次失败的请求,1s后马上再次发出一次同样的请求就成功了(这里1s后发出的请求是指业务逻辑层判断前面请求失败后延迟1s后重传的)。很好奇为什么第一次总失败是吧,就有这么种情况,客户端两次请求乐观的想要复用同一个TCP连接(长连接半长连接),但是服务端不这么想,也许是客户端发起两次请求的间隔,超出了服务端长设置的长连接无响应时限。。如何判断呢?看看失败的那次请求,是否和前一次成功的请求复用了同一个TCP连接(体现在Wireshark的streamId)。

◆ 非预期请求

比如一种常见的情况,应用退后台后,有些请求就没必要了,**观察下自己的产品,是 否在后台真的没有发出这些请求。**